# 河南省职业院校实习备案 院校端

操作手册

2021年12月

|    | 目 录             |   |
|----|-----------------|---|
| 1、 | 账号获取及激活         | 1 |
| 2、 | 系统登录及实习管理承诺     | 2 |
| 3、 | 忘记密码            | 3 |
| 4、 | 合作企业管理(学校端)     | 5 |
|    | 4.1 企业库         | 5 |
|    | 4.2 合作企业管理      | 6 |
|    | 4.3 新增推荐企业      | 5 |
| 5、 | 实习管理            | 5 |
|    | 5.1 学生信息管理(学校端) | 7 |
|    | 5.2 实习计划管理      | 9 |
|    | 5.3 报名信息管理12    | 2 |
|    | 5.4 企业签约管理1     | 3 |
|    | 5.5 学生签约分组管理1   | 3 |
|    | 5.6 实习保险管理1     | 5 |
|    | 5.7 实习协议管理16    | õ |
|    | 5.8 实习投诉管理17    | 7 |
|    | 5.9 实习解约管理18    | 3 |
|    | 5.10 实习评价管理18   | 3 |
|    | 5.11 实习荣誉管理19   | Э |
|    | 5.12 实习总结管理22   | 1 |
| 6、 | 系统设置21          | 1 |
|    | 6.1 院系配置(学校端)22 | 1 |
|    | 6.2 账号配置        | 2 |
|    | 6.3 修改密码        | 3 |
|    | 6.4 修改信息24      | 1 |
|    | 6.5 导入指导老师信息24  | 1 |
| 7、 | 技术服务            | 5 |

河南省职业院校实习备案院校端可供学校管理账号和二级院系账号登陆使用。

院校端管理功能有合作企业管理、实习管理、系统设置三大项。合作企业管理包括录入企 业信息、推荐企业和选取合作企业等操作;学生实习管理包括管理学生信息、实习计划、报名 信息、签约情况、实习保险、实习解约、实习评价和实习投诉等;系统设置包括配置院系、配 置院系管理员账号和指导老师账号等。

学校管理账号与二级院系管理账号的区别在于权限作用范围不同,学校管理账号作用范围 是所属学校所有数据,包含所有本校下面的二级院系数据,而二级院系管理账号的作用范围仅 是当前所属院系。以下说明中仅学校账号有权操作的条码带有"学校端"字样的说明。

#### 1、账号获取及激活

学校管理账号由河南省教育厅统一分配,采用学校标识码作为帐号,二级院系管理账号由 学校自行配置。

学校管理员或二级院系管理员首次登陆备案系统,根据帐号信息完善帐户基本信息并修改 密码后激活帐户,帐户初始密码为ba5678。账号激活成功后自动跳转至登陆界面。

| 河南省职业院校实习备案管理平台 |                    |
|-----------------|--------------------|
|                 | 院校端登录              |
|                 |                    |
|                 | 验证成功<br>①操作说明 忘记密码 |
|                 | 登录                 |

| 首次登陆,请先激活您的账户。 |                              |  |  |  |  |  |
|----------------|------------------------------|--|--|--|--|--|
| *姓名:           | 史                            |  |  |  |  |  |
| *职务:           | 实习管理员                        |  |  |  |  |  |
| *手机号:          | 1                            |  |  |  |  |  |
| *短信验证码:        | 266511                       |  |  |  |  |  |
|                | 验证码已发送至189XXXX7926手机上,请注意查收。 |  |  |  |  |  |
|                | 澄活账户                         |  |  |  |  |  |

### 2、系统登录及实习管理承诺

进入登录界面,输入用户名和密码,完成滑动验证,点击【登录】按钮,进入系统。学 校每年要签署《规范校企合作办学和学生实习管理承诺书》,并在上传至系统备案。

| 河南省职业院校实习备案管理平台 | 院校端登录            |
|-----------------|------------------|
|                 | ▲ 1<br>→<br>验证成功 |
|                 |                  |

| 承诺书               |                                                                                                   |  |
|-------------------|---------------------------------------------------------------------------------------------------|--|
| 为规范学生实<br>选择文件 未选 | <b>规范校企合作办学和学生实习管理承诺书</b><br>)管理,请学校打印《规范校企合作办学和学生实习管理承诺书》签字盖章,并拍照上传:<br><sup>钰(何文件</sup><br>上传保存 |  |
| 河南省<br>职业院校实习备案   | ■ 日本の日本の日本の日本の日本の日本の日本の日本の日本の日本の日本の日本の日本の日                                                        |  |
| 孫統首页              | 欢迎使用 河南省职业院校实习备案 v1.0!                                                                            |  |
|                   | 姓名: 词 学校                                                                                          |  |
|                   | 电话: 1                                                                                             |  |
|                   | 学校名称: 河南 交                                                                                        |  |
|                   | 隶属: 方教育局                                                                                          |  |
|                   | 账号类型: 学校管理员                                                                                       |  |
|                   | 技术服务热线 400-68 1                                                                                   |  |
|                   |                                                                                                   |  |
|                   |                                                                                                   |  |

### 3、忘记密码

如果忘记密码,则点击登陆界面的【忘记密码】,进入密码找回界面,根据手机验证码可 重新设置登陆密码。

| 河南省职业院校实习备案管理平台 | 院校端登录      |  |
|-----------------|------------|--|
|                 | 请输入账号      |  |
|                 | 请输入密码      |  |
|                 | 点击验证       |  |
|                 | ①操作说明 忘记密码 |  |
|                 | 爱录         |  |
|                 |            |  |

忘记密码

|         | 请验证您的账号                      |
|---------|------------------------------|
| *登陆账号:  | 1                            |
| *手机号:   | 1                            |
| *短信验证码: | 376625                       |
|         | 验证码已发送至189XXXX7926手机上,请注意查收。 |
|         | <del>世</del> 一               |
|         |                              |

#### 4、合作企业管理(学校端)

学校与企业的关系分为三种: 推荐关系、合作关系、无关系。

推荐关系是指企业是学校推荐学生实习的单位,这样的企业称为"学校推荐企业",在系统中用"荐"标注,学校推荐企业分为两种,一是学校推荐的企业,这种企业学校可以添加推荐,也可以取消推荐,二是学生推荐的企业,这种企业学校不能取消推荐;学生可报名参加实习。

合作关系是指企业在学校合作范围内,这样的企业称为"学校合作企业",在系统中用"合" 字标注,学生可报名参加实习。

无关系是指企业与学校既没有推荐关系,也没有合作关系,学生不能报名参加实习。

| 河南省<br>职业院校实习备案 | Ξ 合作企业管理           系统首页         企业件 × |        |                                        |            |            |             |                   | 河南省某某学 | 般 退出 |
|-----------------|---------------------------------------|--------|----------------------------------------|------------|------------|-------------|-------------------|--------|------|
|                 |                                       | -      |                                        |            |            |             |                   |        |      |
| Distantia i     | -选择1                                  | ≋/直辖市  | <ul> <li>-选择市选择县/区 * -选择专业:</li> </ul> | 大美- • 企业名称 | 19:20      |             |                   |        |      |
|                 | 本次查询结果                                | 具共计6条数 | R                                      |            |            |             |                   |        |      |
|                 | 日全选                                   | 序号     | 企业名称                                   | 统一社会信用代码   | 注册地址       | 联系人         | 实习岗位              | 操作     |      |
|                 | 0                                     | 1      | 广州数控设备有限公司                             |            | 广东省广州市黄埔区  | 屈善奎020-3801 |                   | 推荐企业   | 加入合作 |
|                 |                                       | 2      | 新乡市方向机械制造有限公司。群                        | 91         | 河南省新乡市红旗区  | 齐海龙1390 347 | 检验员 质检部 装备制造大类 8人 |        |      |
|                 | 0                                     | 3      | 河南福林教育科技有限公司·春                         | 91.        | 河南省郑州市郑东新区 | 陈全力138 0652 |                   |        |      |

#### 4.1 企业库

企业库展示已入驻本系统的所有处于正常状态的企业信息,可以点击企业名称、实习岗位 等蓝色字体查看更多详细信息,可以在操作栏点击【推荐企业】或【加入合作】更改学校与企 业的关系。

| 赤斑目贝                           |    |                 |                    |            |         |                                                                                      |           |  |  |  |
|--------------------------------|----|-----------------|--------------------|------------|---------|--------------------------------------------------------------------------------------|-----------|--|--|--|
| 选择省/直蕴市 ▼选择有 ▼选择专业大类 ▼ 企业名称 養素 |    |                 |                    |            |         |                                                                                      |           |  |  |  |
| □全选                            | 序号 | 企业名称            | 统一社会信用代码           | 注册地址       | 联系人     | 实习岗位                                                                                 | 操作        |  |  |  |
|                                | 1  | 广州数控设备有限公司      | 914401161907482540 | 广东省广州市黄埔区  | 屈善 6801 |                                                                                      | 推荐企业 加入合作 |  |  |  |
|                                | 2  | 新乡市方向机械制造有限公司·荐 | 91410702719121233X | 河南省新乡市红旗区  | 齐海 347  | 检验员·质检部·装备制造大类·8人                                                                    |           |  |  |  |
|                                | 3  | 河廠留林欽育科技有限公司荐   | 91410100MA9GTBYM2T | 河南省郑州市郑东新区 | 陈全 352  | 務身形象荷 福林中心南北区 all 6人<br>会务接待 金融智会 all 2人<br>市场专员 市场发展中心 all 3人<br>客服接待 北北湖金融岛 all 4人 |           |  |  |  |
|                                | 4  | 河南橋林置业有限公司      | 91410100753860208B | 河南省郑州市惠济区  | 陈全 652  | 客服接待新发展檔林率场 all 2人<br>客服前台 檔林中心南北区 all 2人<br>客服前台 豫盐大厦 all 2人                        | 推荐企业 加入合作 |  |  |  |

#### 4.2 合作企业管理

合作企业管理展示所有与学校存在"推荐"或"合作"关系的企业信息,在操作栏点击【取 消合作】或【取消推荐】可以取消学校与企业的合作或推荐关系。

| 企业名称   |        | 选    | 择省/直辖市 ▼选择市 ▼选择县/区· | ▼选择对口专业 ▼          | 搜索        |                |                             |        |      |
|--------|--------|------|---------------------|--------------------|-----------|----------------|-----------------------------|--------|------|
| 本次查询结果 | 具共计3条数 | 如据   |                     |                    |           |                |                             |        |      |
| 全选     | 序号     | 合作关系 | 企业名称                | 统一社会信用代码           | 注册地址      | 联系人            | 实习岗位                        | 激活码    | 操作   |
|        | 1      | 学校推荐 | 新乡市方向机械制造有限公司       | 91410702719121233X | 河南省新乡市红旗区 | 齐海龙13903730347 | 检验员、质检部-装备制造大类-8人           | 299074 | 取消推荐 |
|        | 2      | 学校推荐 | 深圳智造谷工业互联网创新中心有限公司  | 91440300MA5FUCXW89 | 广东省深圳市市辖区 | 叶蔚18319056003  | 精密制造工程师·实习干部·装备制造大类·若干人人    | 122454 | 取消推荐 |
|        | 3      | 学校合作 | 漂河市卫龙商贸有限公司         | 91411100396632767N | 河南省漯河市开发区 | 孙俊峰18539526895 | 生产一线·漂河市平平食品有限责任公司·all-100人 |        | 取消合作 |

#### 4.3 新增推荐企业

通过新增推荐企业模块可批量导入企业信息。点击【下载导入模板】,按模板要求填写企 业信息并保存,点击【上传文件】,选中保存好的文件,点击【立即提交】,即可完成企业信 息的批量导入。

| 系统首页 企业库 × 合作企业管理 × 新增推荐企业 ×        |      |        |
|-------------------------------------|------|--------|
| 导入企业信息:                             | 上传文件 | 下载导入模板 |
| 备案导入说明:                             |      |        |
| 1.请下载导入模板,根据模板格式企业数据,然后直接导入本备案系统即可。 |      |        |
| 2.对于验证不通过的数据,请修正后重新单独导入。            |      |        |
| 立即提交                                |      |        |

#### 5、实习管理

学生与实习单位完成初步签约后,学校需在规定的时间内完成实习学生的编班分组,与相关企业签署实习协议,指定实习指导教师。学校或企业务必于学生出发前购买学生实习责任专用保险,待学生到岗后,按有关规定对学生进行实习培训,签署纸质实习协议并将协议签署情况、购买保险情况上传至系统备案。实习过程中,学校须在规定时间内对学生提出的投诉及解

约情况予以调查、确认和处理。指导老师与企业的指导师傅共同对学生实习情况进行过程性评价,实习结束形成实习总结,未能完成实习的学生情况也应如实记录。

| 河南省      | =        | 实习      | 管理        |            |        |    |        | 河南省某某学校 |
|----------|----------|---------|-----------|------------|--------|----|--------|---------|
| 职业院校实习备案 | 系統首页 学生  | 信息管理 ×  |           |            |        |    |        |         |
| ◎ 学生信息管理 |          |         |           |            |        |    |        |         |
|          | 实习生导入    | 批星删除选择专 | 业 ▼选择年级 ▼ | 姓名    身份证号 | 搜索 导出器 | は居 |        |         |
|          | 本次查询结果共计 | +4条数据   |           |            |        |    |        |         |
| 1.000    | □全选      | 序号      | 院系        | 姓名         | 身份证号   | 性别 | 专业     | 年級      |
| -        |          | 1       | 软件学院      |            | 411    | 女  | 机电技术应用 | 2020    |
|          |          | 2       | 软件学院      | Ξ F        | 411    | 男  | 机电技术应用 | 2020    |
|          |          | 3       | 软件学院      | Ξ          | 1301   | 男  | 机电技术应用 | 2020    |
| -        |          | 4       | 软件学院      | Ξ          | 410    | 男  | 机电技术应用 | 2020    |
|          |          |         |           |            |        |    |        |         |
|          |          |         |           |            |        |    |        |         |

#### 5.1 学生信息管理(学校端)

点击系统顶部【实习管理】栏,选中左侧导航栏中的【学生信息管理】,查看本校所有 实习生信息,系统支持实习生信息批量导入、批量删除、批量导出以及按条件查询等操作。

| 实习生导入        | 北星删除选择考 | 衰业 ▼选择年级 ▼ | 姓名    身份证言 | 搜索 导出数据 |    |        |      |  |  |  |  |
|--------------|---------|------------|------------|---------|----|--------|------|--|--|--|--|
| 本次查询结果共计4条数据 |         |            |            |         |    |        |      |  |  |  |  |
| □全选          | 序号      | 院系         | 姓名         | 身份证号    | 性别 | 专业     | 年級   |  |  |  |  |
|              | 1       | 软件学院       | -          | 411     | 女  | 机电技术应用 | 2020 |  |  |  |  |
|              | 2       | 软件学院       | Ξ'         | 411     | 男  | 机电技术应用 | 2020 |  |  |  |  |
|              | 3       | 软件学院       | Ξí         | 130     | 男  | 机电技术应用 | 2020 |  |  |  |  |
|              | 4       | 软件学院       | ΞŢ         | 410     | 男  | 机电技术应用 | 2020 |  |  |  |  |

批量导入:点击【实习生导入】,在弹出的对话框中点击【下载导入模板】,根据模板填 写实习生信息并保存,点击【上传文件】,选中保存好的实习生信息文件,点击【立即提交】, 即可完成实习生信息的批量导入。

| 新生信息导入:选择分段培养方式  |                                          |      |        | × |  |  |  |  |
|------------------|------------------------------------------|------|--------|---|--|--|--|--|
| 导入学生信息:          |                                          | 上传文件 | 下载导入模板 |   |  |  |  |  |
| 备案导入说明:          |                                          |      |        |   |  |  |  |  |
| 1.请下载导入模板,根据模板格式 | 1.请下载导入模板,根据模板格式录入实习生备案数据,然后直接导入本备案系统即可。 |      |        |   |  |  |  |  |
| 2.对于验证不通过的数据,请修正 | 后重新单独导入。                                 |      |        |   |  |  |  |  |
| 立即提交             |                                          |      |        |   |  |  |  |  |

批量删除:选择要删除的数据,点击【批量删除】,确认后,即可删除所选数据。

| 系统首页  | 学生信息管理 × |            |      |            |
|-------|----------|------------|------|------------|
| 实习生导入 | 批星删除选择专业 | ▼选择年级 ▼ 姓名 | 身份证号 | 搜索    导出数据 |
| 本次查询结 | 果共计4条数据  |            |      |            |
| □全选   | 序号       | 院系         | 姓名   | 身份证号       |
|       | 1        | 软件学院       |      | 411        |
|       | 2        | 软件学院       | ΞΞ   | 41:        |
|       | 3        | 软件学院       | Ξ    | 130        |
|       | 4        | 软件学院       | Ξ    | 410        |

批量导出:根据条件检索数据,点击【导出数据】,确认后,即可导出全部查询到的结果数据。

| 实习生导入 批   | <b>星删除</b> 机电技 | 杙应用▼ 2020 ▼ | 姓名    身份认 | 時 搜索 导出数 | 据 |
|-----------|----------------|-------------|-----------|----------|---|
| 本次查询结果共计4 | 1条数据           |             |           |          |   |
| □全选       | 序号             | 院系          | 姓名        | 身份证号     |   |
|           | 1              | 软件学院        | a.        | 411      |   |
|           | 2              | 软件学院        | E         | 411      |   |
|           | 3              | 软件学院        | E         | 130      |   |
|           | 4              | 软件学院        | E         | 410      |   |

| 网址:  | http:// <b>sxba.dxtxl.com</b> /admin/pages/stud | entList.aspx |              |
|------|-------------------------------------------------|--------------|--------------|
| 文件名: | 实习生备案数据 xls                                     | EXC          | EL文档 1.97 KB |
| 下戴到: | C:\Users\Administrator\Desktop                  | 剩: 15.56 GB  | · 浏览         |

## 5.2 实习计划管理

#### (1) 新增实习计划

点击【新增实习计划】,输入实习计划相关信息。点击【立即提交】。

| 系统首页 岗           | j位实习计      | ·划管理 ×              |        |                       |    |
|------------------|------------|---------------------|--------|-----------------------|----|
| 新增实习计<br>本次查询结果: | 划<br>共计2条数 | 删除实习计划 发布实习计划<br>效据 | 取消实习计划 | 状态 ▼ 名称               | 搜索 |
| □全选              | 序<br>号     | 名称                  | 实习时长   | 报名时间                  |    |
|                  | 1          | 2021年12月实习          | 1个月    | 2021-12-21-2021-12-23 |    |
|                  | 2          | 2021最后一次实习          | 1个月    | 2021-12-14-2021-12-15 |    |

| 新增实习计划   |            |             | $\times$ |  |  |  |  |
|----------|------------|-------------|----------|--|--|--|--|
|          |            |             |          |  |  |  |  |
| 实习计划名称:  | 实习计划名称     |             |          |  |  |  |  |
| 实习时长(月): | 实习时长       |             |          |  |  |  |  |
| 报名开始时间:  | 报名开始时间     |             |          |  |  |  |  |
| 报名结束时间:  | 报名结束时间     |             |          |  |  |  |  |
| 实习开始时间:  | 实习开始时间     |             |          |  |  |  |  |
| 实习结束时间:  | 实习结束时间     |             |          |  |  |  |  |
| 参加实习条件:  | 年级         | 专业          |          |  |  |  |  |
|          | 2020       | □3年制_机电技术应用 |          |  |  |  |  |
| 实习方案备案:  | 选择文件 未选择文件 |             |          |  |  |  |  |
|          | 立即提交       |             |          |  |  |  |  |

(2)发布实习计划

选中要发布的实习计划,点击【发布实习计划】,确认后及发布成功。实习计划发布之后,符合该计划实习条件的学生才能开始报名参加实习。

注意:院系端发布实习计划,还需要经过学校端审核通过之后才能生效。学生端报名时自 动优先匹配院系端的实习计划。

| 系统首页   | 谢位实习t  | 均管理 ×         |        |                        |       |
|--------|--------|---------------|--------|------------------------|-------|
| 新增实习计  | 划      | 删除实习计划 发布实习计划 | 取消实习计划 | 状态 ▼ 名称                | 搜索    |
| 本次查询结果 | 共计2条3  | 段据            |        |                        |       |
| □全选    | 序<br>号 | 名称            | 实习时长   | 报名时间                   | 实习8   |
|        | 1      | 2021年12月实习    | 1个月    | 2021-12-21-2021-12-23  | 2021- |
|        | 2      | 2021最后一次实习    | 1个月    | 2021-12-14——2021-12-15 | 2021- |

(3) 院系实习计划审核(学校端)

打开【院系实习计划审核】,可看到二级院系提交待审核发布的实习计划,点击【详情】 查看实习计划详情。

| 新    | 曾推荐企    | 业、专作   | 实习计划                     |                                 |             | ×         |   |  |  |
|------|---------|--------|--------------------------|---------------------------------|-------------|-----------|---|--|--|
| 通过   | 审       | 核不通过   | 实习计划名称:                  | 测试认识实习                          |             |           |   |  |  |
| 明结果共 | 计2条数    | 如据     | 实习时长(天):                 | 12                              |             |           |   |  |  |
| ŧ    | 序<br>号  | 名称     | 实习开始时间:                  | 2021-12-27                      |             |           |   |  |  |
|      | 1       | 测试认识实习 | 实习结束时间:                  | [5]结束时间: 2021-12-31             |             |           |   |  |  |
|      | 2       | 测试岗位实习 | 选择实习学生:                  | 年级                              | 专业          | 2021-12-2 | 7 |  |  |
|      |         |        |                          | 2020                            | ☑3年制_机电技术应用 |           |   |  |  |
|      | 选择实习墓地: |        | ■河南楷林置业有限公司 □漂河市卫龙商资有限公司 | □□河南楷林教育科技有限公司 □ □新乡市方向机械制造有限公司 |             |           |   |  |  |
|      |         |        | 实习方案备案:                  | 点击查看实习方案                        |             |           |   |  |  |
|      |         |        |                          |                                 |             |           |   |  |  |

选择要审核的院系实习计划,点击左上面的【审核通过】或【审核不通过】根据提示确认 之后,即可完成对院系实习计划审核工作。

| 系统首页                                         | 岗位实习计  | 划管理 ×   | 院系实习计划审 | 核 ×  |      |      |                       |
|----------------------------------------------|--------|---------|---------|------|------|------|-----------------------|
| 审核通过    状态▼     名称     搜索       本次查询结果共计2条数据 |        |         |         |      |      |      |                       |
| 平/人旦问:4:                                     | ᄴᆊᄱᇔ   |         |         |      |      |      |                       |
| □全选                                          | 序<br>号 | 名称      |         | 实习类型 | 申请院系 | 实习时长 | 报名时间                  |
|                                              | 1      | 2021实习计 | 切       | 岗位实习 | 软件学院 | 3个月  | 2021-12-30-2022-01-01 |
|                                              | 2      | 测试认识实   | 3       | 认识实习 | 软件学院 | 12天  |                       |

审核不通过的实习计划,需给出审核意见。

| 号     | 申请院系  | 实习计划名称 |  |
|-------|-------|--------|--|
| 1     | 测试院系1 | 测试认识实习 |  |
|       |       |        |  |
| 审核意见: |       |        |  |
|       |       |        |  |

### 5.3 报名信息管理

进入【报名信息管理】界面,可以查看所有学生报名实习企业及岗位情况,及时了解学生的实习意向和选择情况。点击【详情】可查看学生详细实习情况。

| 报名     | 信息管理 × |    |      |          |        |      |      |                     |            |      |    |
|--------|--------|----|------|----------|--------|------|------|---------------------|------------|------|----|
| 浣系▼    | 入学年份   |    | 垒亦   | 年齡       |        | 身份证号 | 搜索   |                     |            |      |    |
| 見共计19  | 条数据    |    |      |          |        |      |      |                     |            |      |    |
| 序<br>号 | 姓名     | 性别 | 身份证号 | 院系       | 专业     | 年龄   | 联系电话 | 学生报名时间              | 实习企业       | 实习岗位 | 操作 |
| 1      | € ZE   | 男  | 410: | 软件<br>学院 | 机电技术应用 | 0    | 1520 | 2022-01-01 16:58:17 | 新乡市: 造有限公司 | 检验员  | 详情 |

| 详情          |        |                            |                                                 |            |         |                   | × |
|-------------|--------|----------------------------|-------------------------------------------------|------------|---------|-------------------|---|
|             |        | 学校:                        | 河南省 校                                           | 学历         | 5: 大专   |                   |   |
|             |        | 姓名:                        | E                                               | 性别         | 」: 男    |                   |   |
|             | 学生基本信息 | 身份证件号:                     | 410                                             | 院系         | 、<      | ŧ.                |   |
|             |        | 年级:                        | 2020                                            | 专业         | L: 机电技术 | <sup>大</sup> 应用   |   |
| $\subseteq$ |        |                            |                                                 |            |         |                   |   |
|             | 实习报名记录 | 检验员                        | 新乡市 有限公司/质检部                                    |            | 有效      | 学生报名待企业确认         |   |
|             |        |                            |                                                 |            |         |                   |   |
|             |        | 来自的评价: 【不行<br>给予不合格评价。     | 合格】 该生同学在我单位实习期间,工作态度的<br>(2021-12-14 16:47:51) | 如漫,目无尊长,7  | 下服从指挥,对 | 诗工作马虎大意,经常迟到早退,在J | Ł |
|             | 实习评价记录 | 来自河南省 学校<br>度。 (2021-12-14 | 始的评价: 【不及格】该生工作态度松懈怠慢<br>16:47:32)              | , 不能如期完成额分 | 崔任务,屡次迟 | 到早退,未能严格遵守工作制     |   |

#### 5.4 企业签约管理

系统首页 企业体约管理 >

学生与实习单位完成初步签约后,学校需在规定的时间内与相关企业签署实习协议,生成 电子版校企合作协议。

点击【同意以下企业签约】与合作的企业签署合作协议,系统自动生成合作协议,点击【查 看】可以查看与该企业合作协议的具体内容。

| 同意     | <u>い下企业签約</u><br>企业合称选择专业大美<br>随果共计3条数据 | ▼选择市 ▼选择县/区 ▼专 | 业大美▼ 请选择签约情况 | え▼ 捜索 |           |      |      |
|--------|-----------------------------------------|----------------|--------------|-------|-----------|------|------|
| 序<br>号 | 企业名称                                    | 统一社会信用代码       | 电话           | 实习人数  | 地址        | 是否签约 | 合作协议 |
| 1      | 新乡市                                     | 914            | 1390         | 10    | 河南省新乡市红旗区 | 已签约  | 查看   |
| 2      | <b>漯河市</b>                              | 91411          | 1850         | 0     | 河南省漯河市开发区 | 未签约  |      |
| 3      | 深圳智                                     | 9144(          | 1831         | 5     | 广东省深圳市市辖区 | 已签约  | 查看   |
| 3      | 深圳智" 1日                                 | 9144           | 1831         | 5     | 广东省深圳市市辖区 | 已签约  | 查看   |

#### 5.5 学生签约分组管理

学校完成与学生报名的实习企业签约后,可对实习学生进行编班分组,并指定实习指导教师。

选择学生,点击【选择实习分组】按钮,对实习学生进行编班分组,分配指导老师,点击 【保存】按钮完成操作。

| NEW NO       NEW NO                                                                                                    | 统首页   | 学生3    | <sup>密約</sup> 分组管理 | ±×    |               |     |                 |          |     |            |                     |              |     |       |        |           |
|----------------------------------------------------------------------------------------------------|-------|--------|--------------------|-------|---------------|-----|-----------------|----------|-----|------------|---------------------|--------------|-----|-------|--------|-----------|
|                                                                                                    | 选择实   | 习分组    | 请选                 | 择小组 ▼ | 入学年份          |     | <del>套</del> 亚  |          | 年書  | \$         | 身份证号                | 搜索           |     |       |        |           |
| No.       No.       N                                                                                                    | 欠查询结果 | 共计2条   | 数据                 |       |               |     |                 |          |     |            |                     |              |     |       |        |           |
| 1         1         1         1         1         1         1         1         1         1         1         1         1         1         1         1         1         1         1         1         1         1         1         1         1         1         1         1         1         1         1         1         1         1         1         1         1         1         1         1         1         1         1         1         1         1         1         1         1         1         1         1         1         1         1         1         1         1         1         1         1         1         1         1         1         1         1         1         1         1         1         1         1         1         1         1         1         1         1         1         1         1         1         1         1         1         1         1         1         1         1         1         1         1         1         1         1         1         1         1         1         1         1         1         1         1         1                                                                                                            | □全选   | 序<br>号 | 姓名                 | 性别    | 身份证号          |     | 专业              | 院系       | 年齡  | 联系电话       | 签约时间                | 实习企业         | 实习能 | 菊位    | 实习分组   | 操作        |
| 2 王 9 4       988 00 10 10 10 10 10 10 10 10 10 10 10 10                                                                                                    |       | 1      | 张                  | 男     | 41            |     | 机电技术应用          | 软件<br>学院 | 27  | 1884       | 2022-01-10 16:51:37 | 河南省          | 开发3 | に习工程师 | 测试实习小组 | 实习详情 实习协议 |
| 为学生造得实习小组         姓名         任況         年级         专业         所在原小组           本次选择学生器         1         卢飞家         男         2020         电子技术应用           力以上学生选择<br>小组:         新聞小组名称         勇         2020         电子技术应用           一         2021年来习二组 来习描导老师: 张老师, 小组已有学生数: 3         修改 删除           ○         2021年来习二组 来习描导老师: 张老师, 小组已有学生数: 2         修改 删除           ○         2021年来习三组 来习描导老师: 张老师, 小组已有学生数: 0         修改 删除           ○         第以小组 來习描导老师: 张老师, 小组已有学生数: 0         修改 删除           ○         2021年来习四組 來习描导老师: 张老师, 小组已有学生数: 0         修改 删除           ○         2021年来习回組 來习描导老师: 张老师, 小组已有学生数: 0         修改 删除           ○         2021年来习回組 來习描导老师: 张老师, 小组已有学生数: 0         修改 删除           ○         2021年来习回組 來习描导老师: 张老师, 小组已有学生数: 0         修改 删除           ○         2021年来习回組 來习描导老师: 张老师, 小组已有学生数: 0         修改 删除                                                                                                    |       | 2      | E                  | 男     | 41            | -   | 机电技术应用          | 软件<br>学院 | 23  | 152        | 2021-12-22 11:48:01 | 河南省限公司       | 开发到 | 实习工程师 | 实习小组1  | 实习详情 实习协议 |
| 本次选择学生名       姓名       性別       年级       专业       所在原小组         1       卢飞家       男       2020       电子技术应用         カ以上学生选择<br>小组:       新環小祖名称       講选择描号を师       承加保存新组         小组:       -       2021年英习二组 英习描号を师: 张老师, 小组已有学生数: 3 修改 删除         ○       2021年英习二组 英习描号を师: 张老师, 小组已有学生数: 2 修改 删除       -         ○       2021年英习三组 英习描号を师: 张老师, 小组已有学生数: 0 修政 删除       -         ○       第二小组 英习描号を师: 张老师, 小组已有学生数: 0 修政 删除       -         ○       2021年英习近组 英习描号を师: 张老师, 小组已有学生数: 0 修政 删除       -         ○       2021年英习描号を师: 张老师, 小组已有学生数: 0 修政 删除       -         ○       2021年英习描号を师: 张老师, 小组已有学生数: 0 修政 删除       -         ○       2021年英习描号を师: 张老师, 小组已有学生数: 0 修政 删除       -         ○       2021年英习描号を师: 张老师, 小组已有学生数: 0 修政 删除       -         ○       2021年英习描号を师: 张老师, 小组已有学生数: 0 修政 删除       -         ○       2021年英习描号を师: 张老师, 小组已有学生数: 0 修政 删除       -         ○       2021年英习描号を师: 张老师, 小组已有学生数: 0 修政 删除       -         ○       2021年英习描号を师: 张老师, 小组已有学生数: 0 修政 删除       -         ○       2021年英习描号を师: 张老师, 小组已有学生数: 0 修政 删除       -         ○       2021年美工具工具工具工具工具工具工具工具工具工具工具工具工具工具工具工具工具工具工具                                                                                                    |       |        |                    | 为学生进  | 择实习小组         |     |                 |          |     |            |                     |              |     |       |        | ×         |
| 本次选择学生名     住名     性别     年级     专业     所在原小组       1     卢飞豪     男     2020     电子技术应用          お以上学生选择<br>小组:     新唱小组<水     新唱小组     通道择描号表师     承加保存新组         10     2021年实习三组     实习描号表师: 张老师, 小组已有学生数: 3     修改     删除       0     2021年实习三组     实习描号表师: 张老师, 小组已有学生数: 3     修改     删除       0     2021年实习三组     实习描号表师: 张老师, 小组已有学生数: 3     修改     删除       0     第回小组     实习描号表师: 张老师, 小组已有学生数: 0     修改     删除       0     第回小组     实习描号表师: 张老师, 小组已有学生数: 0     修改     删除       0     2021年实习四组     实习描号表师: 张老师, 小组已有学生数: 0     修改     删除       0     2021年实习四组     实习描号表师: 张老师, 小组已有学生数: 0     修改     删除       1     2021年实习四组     实习描号表师: 张老师, 小组已有学生数: 0     修改     删除                                                                                                    |       |        |                    |       |               |     |                 |          |     |            |                     |              |     |       |        |           |
| 1       卢飞豪       男       2020       电子技术应用            カ以上学生选择         小组           新增小组 三谷           通选择描号老师           承加保存新组             小组:           かはし学生选择           新増小组三谷           通选择描号老师           承加保存新组             小组:           の         2021年実习二组         实习描号老师: 张老师, 小组已有学生数: 3         修改         删除           の         週試小组         实习描号老师: 张老师, 小组已有学生数: 0         修改         删除           の         週は               第一小组         实习描号老师: 张老师, 小组已有学生数: 0         修改         删除           の         週は           の         週は               第一小组         实习描号老师: 张老师, 小组已有学生数: 0         修改         删除           修改         删除             ①         2021年実习四組         或习描号老师: 张老师, 小组已有学生数: 0         修改         删除           の         週該             ②         2021年実习四組         或习描号老师: 张老师, 小组已有学生数: 0         修改         删除           修改         删除             ①         2021年実习四組         或习描号老师: 张老师, 小组已有学生数: 0         修改         删除           修改         删除             ①         2021年実习四組         或习描号老师: 张老师, 小组已有学生数: 0         修改         删除           修改             ①         2021年実习回知           」                                                                                                    |       |        |                    | 本次    | "选择学生名<br>单:  |     | 姓名              |          |     | 性别         | 年级                  | 专业           |     | 所在原生  | 小组     |           |
| 新出小组名称       講选择描号老师 、 添加保存新组         小组:       - 2021年实习二组 实习描号老师: 张老师, 小组已有学生数: 3 修改 删除         - 2021年实习三组 实习描号老师: 张老师, 小组已有学生数: 2 修改 删除         - 測試小组 实习描号老师: 张老师, 小组已有学生数: 0 修改 删除         - 第一小组 实习描号老师: 张老师, 小组已有学生数: 0 修改 删除         - 2021年实习四组 实习描号老师: 张老师, 小组已有学生数: 0 修改 删除         - 2021年实习四组 实习描号老师: 张老师, 小组已有学生数: 0 修改 删除         - 第1页/共2页 首页上一页下一页尾页 到第 页 确定                                                                                                    |       |        |                    |       |               | 1   | 卢飞豪             |          |     | 男          | 2020                | 电子技术应用       |     |       |        |           |
| 新馆小组名称       请选择指导老师 、 添加保存新组         小组:          ①         2021年实习二组 实习指导老师: 张老师, 小组已有学生数: 3 修改 删除         ②         2021年实习三组 实习指导老师: 张老师, 小组已有学生数: 2 修改 删除         ③         测试小组 实习指导老师: 张老师, 小组已有学生数: 0 修改 删除         ③         第一小组 实习指导老师: 张老师, 小组已有学生数: 0 修改 删除         ③         2021年实习四组 实习指导老师: 张老师, 小组已有学生数: 0 修改 删除         ④         2021年实习四组 实习指导老师: 张老师, 小组已有学生数: 0 修改 删除         ④         和一小组 实习指导老师: 张老师, 小组已有学生数: 0 修改 删除         ④         和后, 小组已有学生数: 0 修改 删除         ④         和后, 小组合, 小组合, 小组合, 小组合, 小组合, 小组已有学生数: 0 修改 删除         ④         和后, 小组合, 小组合, 小组合, 小组合, 小组合, 小组合, 小组合, 小组合 |       |        |                    |       |               |     |                 |          |     |            |                     |              |     |       |        |           |
| <ul> <li>2021年实习二组 实习指导老师:张老师,小组已有学生数:3 修改 删除</li> <li>2021年实习三组 实习指导老师:张老师,小组已有学生数:2 修改 删除</li> <li>测试小组 实习指导老师:张老师,小组已有学生数:0 修改 删除</li> <li>第一小组 实习指导老师:张老师,小组已有学生数:0 修改 删除</li> <li>2021年实习四组 实习指导老师:张老师,小组已有学生数:0 修改 删除</li> </ul>                                                                                                    |       |        |                    | 为以    | (上学生选择<br>小组: | 新增小 | 新增小组名称 · 添加保存新组 |          |     |            |                     |              |     |       |        |           |
| ○       2021年実习三组 实习指导老师:张老师,小组已有学生数:2 修改 删除         ○       測试小组 实习指导老师:李老师,小组已有学生数:0 修改 删除         ○       第一小组 实习指导老师:张老师,小组已有学生数:0 修改 删除         ○       2021年実习四组 实习指导老师:张老师,小组已有学生数:0 修改 删除          第1页/共2页 首页上一页下一页尾页 到第 页 确定                                                                                                    |       |        |                    |       |               | 0   | 2021年实习二        | 组革       | 23指 | 导老师: 张老师   | 下, 小组已有学生           | E数:3 修改删除    |     |       |        |           |
|                                                                                                    |       |        |                    |       |               | 0   | 2021年实习三        | 组 \$     | 23指 | 导老师: 张老师   | 下, 小组已有学生           | E数:2 修改删除    |     |       |        |           |
| <ul> <li>○ 第一小组 实习指导老师:张老师, 小组已有学生数:0 修改 删除</li> <li>○ 2021年实习四组 实习指导老师:张老师, 小组已有学生数:0 修改 删除</li> <li>第1页/共2页 首页 上一页 下一页 尾页 到第 页 确定</li> </ul>                                                                                                    |       |        |                    |       |               | 0   | 测试小组 💈          | 习指导      | 老师: | : 李老师,   / | 小组已有学生数: 0          | 修改删除         |     |       |        |           |
| <ul> <li>2021年实习四组 实习指导老师: 张老师, 小组已有学生数: 0 修改 删除</li> <li>第1页/共2页 首页 上一页 下一页 尾页 到第 页 确定</li> </ul>                                                                                                    |       |        |                    |       |               | 0   | 第一小组 💈          | 习指导      | 老师: | : 张老师, 🛛 / | 小组已有学生数: 0          | 修改删除         |     |       |        |           |
| 第1页/共2页 首页 上一页 下一页 尾页 到第一页 确定                                                                                                    |       |        |                    |       |               | 0   | 2021年实习四        | 组 💈      | 23指 | 导老师: 张老师   | 市, 小组已有学生           | 上数:0 修改删除    |     |       |        |           |
|                                                                                                    |       |        |                    |       |               |     |                 |          |     | 第1页/共2页    | 页首页上—页下—            | 页 尾页 到第一页 确定 |     |       |        |           |
|                                                                                                    |       |        |                    |       |               | (D+ |                 |          |     |            |                     |              |     |       |        |           |
|                                                                                                    |       |        |                    |       |               | 保存  |                 |          |     |            |                     |              |     |       |        |           |

完成分组后,系统自动生成三方实习协议,点击【实习协议】可以查看实习协议的具体内容。

| 专业     |          | 年龄 |             | 身份证号                | 搜索            |         |        |           |
|--------|----------|----|-------------|---------------------|---------------|---------|--------|-----------|
|        |          |    |             |                     |               |         |        |           |
| 专业     | 院系       | 年龄 | 联系电话        | 签约时间                | 实习企业          | 实习岗位    | 实习分组   | 操作        |
| 机电技术应用 | 软件<br>学院 | 27 | 18848962923 | 2022-01-10 16:51:37 | 河南省安信科技发展有限公司 | 开发实习工程师 | 测试实习小组 | 实习详情 实习协议 |
| 机电技术应用 | 软件<br>学院 | 23 | 15239356577 | 2021-12-22 11:48:01 | 河南省安信科技发展有限公司 | 开发实习工程师 | 实习小组1  | 实习详情 实习协议 |

#### 5.6 实习保险管理

学校或企业务必于学生出发前购买学生实习责任专用保险,且不得为学生单独购买雇主险 等其他险种的方式代替学生实习专用保险。购买学生实习专用险后,须将保单号及电子保单 PDF 文件上传至系统备案。

点击【电子保单备案】按钮,输入电子保单号和上传电子保单 PDF 文件,点击【保存】按钮完成操作。

| 系  | 统首页 实习保  | 险管理 × |      |         |    |        |
|----|----------|-------|------|---------|----|--------|
|    | 电子保单备案   | 购买实习₹ | ₹用险  | 请选择合作企业 | 搜索 |        |
|    |          |       |      |         |    |        |
|    | □全选      | 序号    | 企业名称 |         |    | 企业地址   |
|    |          | 1     | 河南省: | 限公司 (91 | )  | 河南省郑州市 |
|    |          |       |      |         |    |        |
|    |          |       |      |         |    | <br>   |
| Į; | 学生实习专用险电 | 子保单备案 |      |         |    | ×      |
| ŧ  |          |       | 3    |         |    | - 1.   |

| 电子保单号:  | 电子保单号 |            |  |     |
|---------|-------|------------|--|-----|
| 电子保单备案: | 选择文件  | *请上传PDF文件* |  |     |
|         |       |            |  |     |
|         | 提交保存  |            |  | 395 |
|         |       |            |  | _   |
|         |       |            |  |     |

点击【购买实习专用险】,可以查看已接入的实习专用险信息。

已接入保险公司

本次查询结果共计4条数据

| 序<br>号 | 保险名<br>称        | 保险公司               | 保<br>额  | 缴费方式                  | 投保邮箱                            | 联系方式                                 | 工作时间                     | 查<br>看 |
|--------|-----------------|--------------------|---------|-----------------------|---------------------------------|--------------------------------------|--------------------------|--------|
| 1      | 学生实<br>习专用<br>险 | 中国人寿财产保<br>险股份有限公司 | 50<br>万 | 月缴、季缴、<br>半年缴         | fan z@hn.chinalife-<br>p.com.cn | 037 296,<br>1352 96,<br>1863 35      | 周一至周<br>五 9:00-<br>17:00 | 详<br>情 |
| 2      | 学生实<br>习专用<br>险 | 永诚财产保险股<br>份有限公司   | 50<br>万 | 月缴、季缴、<br>半年缴、全年<br>缴 | liu @alltrust.com.cn            | 022- 00-2278 ,<br>1352 6 ,<br>1321 3 | 周一至周<br>五 9:00-<br>17:00 | 详<br>情 |
| 3      | 学生实<br>习专用<br>险 | 中国平安财产保<br>险股份有限公司 | 50<br>万 | 月缴、季缴、<br>半年缴、全年<br>缴 | qiu;33@pingan.com.cn            | 021- 47 ,<br>135: 6 ,<br>156 9       | 周一至周<br>五 9:00-<br>17:00 | 详<br>情 |
| 4      | 学生实<br>习专用<br>险 | 中国人民财产保<br>险股份有限公司 | 50<br>万 | 月缴、季缴、<br>半年缴、全年<br>缴 | liuj \$@beij.picc.com.cn        | 010 6-8015 ,<br>135: 5 ,<br>132: 7   | 周一至周<br>五 9:00-<br>17:00 | 详<br>情 |

#### 5.7 实习协议管理

学生到刚后,按有关规定对学生进行实习培训,签署纸质实习协议并将协议签署情况、购 买保险情况上传系统备案。

点击【纸质版实习协议备案】,可将签署后的纸质版校企合作协议及学生实习三方协议实 习协议拍照上传备案。

| 纸质版实习协议备案    | 请选择合作企业▼ |
|--------------|----------|
| 本次查询结果共计0条数据 |          |
| □全选          | 序号       |
| 暂无数据         |          |

| 纸质版实习协议备案   |         |  |  |
|-------------|---------|--|--|
| 选择合作企<br>业: | 请选择合作企业 |  |  |
| 图片相册:       | 浏览      |  |  |
|             | 提交保存    |  |  |

#### 5.8 实习投诉管理

学生在企业实习过程中,认为企业实习情况与线上备案情况不符的,可以向实习指导教师 和学校进行线上投诉,学校在规定时间内予以调查、确认和处理。

点击【实习投诉管理】操作栏的【处理】处理学生的投诉信息,处理之后的数据只能点击 【查看】查看学生的投诉信息和处理情况。

| 系统首员   | 页 实习保单管理 X 家        | 习协议管理 × 实习投诉管理 ×             |                |                     |           |        |        |    |
|--------|---------------------|------------------------------|----------------|---------------------|-----------|--------|--------|----|
| 选      | 罕院系▼清选择处理           | 扰态▼ 投诉人姓名 搜索                 |                |                     |           |        |        |    |
| 本次査    | 询结果共计6条数据           |                              |                |                     |           |        |        |    |
| 序<br>号 | 投诉时间                | 投诉内容                         | 学生信息           | 实习企业、岗位             | 指导老师      | 处理结果   | 学生是否满意 | 操作 |
| 1      | 2021-10-28 11:29:09 | 工作地点与实习协议规定不一致,工作时长超出法定要求    | 乔.             | 河南:                 | 张 167926  |        |        | 处理 |
| 2      | 2021-10-27 20:35:33 | 实习工资低于实习协议要求                 | 赵 .41          | 河南省. 有限公司 · 人事专员    | 张 67926   | 投诉情况属实 |        | 查看 |
| 3      | 2021-10-27 20:36:49 | 住宿条件与实习岗位说明不符                | 赵 441          | 河南省。<br>有限公司·人事专员   | 张礼 37926  | 投诉情况属实 |        | 查看 |
| 4      | 2021-11-02 10:22:28 | 工作地点与实习协议规定不一致               | 赵 792441       | 河南主建筑有限公司·人事专员      | 张老/ 37926 | 投诉情况属实 |        | 查看 |
| 5      | 2021-11-10 17:48:59 | 安排从事较高安全风险岗位实习,违规收取实习实训费用    | ∃ 7167926      | 河南省上,展有限公司·web前端工程师 | 张老 167926 | 投诉情况属实 |        | 查看 |
| 6      | 2021-11-10 18:59:21 | 工作地点与实习协议规定不一致,住宿条件与实习肉位说明不符 | <i>⊨</i> 62923 | 河南 发展有限公司 人事专员      | 张君 167926 | 投诉情况属实 |        | 查看 |

|                                                                                                    | 投诉详情   |                     | ×  |
|----------------------------------------------------------------------------------------------------|--------|---------------------|----|
| 投诉时间:       2021-10-27 20 33-33         批股诉企业:       河南省 有限公司 14 05         投诉内容:       索习工资低于实习协议要求         情况渴望:       *比环境况属实 *比环境况不属实         处理引动:       1123         处理引动:       处理时间         处理引动:       東州市 文 | 投诉人:   | 赵 /4102 200 224     |    |
|                                                                                                    | 投诉时间:  | 2021-10-27 20:35:33 |    |
| 按诉相字:       实习工资低于实习协议要求         情况喝重:       *处诉情况属实 ① 按诉情况不属实         处理记录:       1123         此理时间       ////////////////////////////////////                                                                       | 被投诉企业: | 河南省 有限公司 14 05.     |    |
| 情况调查:       *投诉情况属实 ●投诉情况不属实         处理记录:       1123         处理时间:       处理时间         处理学校:       秋州市 文                                                                                                    | 投诉内容:  | 实习工资低于实习协议要求        |    |
| 处理记录:       1123         处理时间:       处理时间         处理学校:       郑州市 文                                                                                                    | 情况调查:  | ●投诉情况属实 ◎投诉情况不属实    |    |
| 处理时间: 处理时间     处理时间     浆州市 交                                                                                                    | 处理记录:  | 1123                | 11 |
| 处理学校: 郑州市 交                                                                                                    | 处理时间:  | 处理时间                |    |
|                                                                                                    | 处理学校:  | 郑州市 交               |    |

#### 5.9 实习解约管理

学生选择停止当前实习的,须学校或指导老师沟通处理。

点击【实习解约处理】操作栏的【处理】处理学生的解约信息,处理之后的数据只能点击 【查看】按钮查看学生的解约信息和处理情况。

|   | 手机                  | Ē           | 报     | 续                       | ····································· | <b>茨</b>                            | <b>法</b>                                             |                                                      | x                                                         |
|---|---------------------|-------------|-------|-------------------------|---------------------------------------|-------------------------------------|------------------------------------------------------|------------------------------------------------------|-----------------------------------------------------------|
| 词 | 洁果共计6条数据            |             |       |                         |                                       |                                     |                                                      |                                                      |                                                           |
|   | 申请时间                | 解约原因        |       |                         |                                       | 学生信息                                | 学生信息 实习企业及岗位                                         | 学生信息 实习企业及岗位 指导老师                                    | 学生信息 实习企业及岗位 指导老师 处理结果                                    |
|   | 2021-10-27 20:17:16 | 本次实习工作内容与实习 | 目协议不  | <sup>5</sup> 符,投诉后处理结果不 | 《符,投诉后处理结果不满意,要求解                     | 符,投诉后处理结果不满意,要求解 王重 67926           | 符,投诉后处理结果不满意,要求解 王王 67926 河南省 冥有限公司·gls数据处           | 符,投诉后处理结果不满意,要求解 王重 67926 河南省 夏有限公司·gis数据处理工程师 引 126 | 符,投诉后处理结果不满意,要求解 王重 67926 河南省 星有限公司,gis数据处理工程师 子 1926 不同意 |
|   | 2021-10-27 20:36:36 | 本次实习工作内容与实习 | 3协议   | 2(不符,投诉后处理结果不           | 《不符,投诉后处理结果不满意,要求解                    | (不符,投诉后处理结果不满意,要求解 赵* 792441        | (不符,投诉后处理结果不满意,要求解赵································· | (不符,投诉后处理结果不满意,要求解                                   | (不符,投诉后处理结果不满意,要求解                                        |
|   | 2021-10-28 11:11:00 | 对本次实习内容不满意, | 不投    | 诉, 直接解除实习协议             | 斥, 直接解除实习协议                           | <b>诉,直接解除实习协议</b> 乔 <u>。</u> 864563 |                                                      | 浜, 直接解除实习协议 <u>荞。</u> 864563 河南省 展有限公司・人事专员 张 57926  | 浜, 直接解除实习协议                                               |
|   | 2021-11-02 14:29:05 | 对本次实习内容不满意, | 不投诉   | i, 直接解除实习协议             | i, 直接解除实习协议                           | ;,直接解除实习协议 赵 441                    | , 直接解除实习协议 赵 441 河南省 2展有限公司・人事专员                     | 5, 直接解除实习协议 赵 441 河南省 发展有限公司・人事专员 张 7926             | ; 直接解除实习协议 赵 441 河南省 党属有限公司 · 人事夸员 张 7926 同意              |
|   | 2021-11-10 18:07:11 | 本次实习工作内容与实习 | 日协议不符 | 夺, 投诉后处理结果不             | 夺,投诉后处理结果不满意,要求解                      | ə, 投诉后处理结果不满意, 要求解 王 ;7926          | 寺,投诉后处理结果不满意,要求解 王 17926 河南省 发展有限公司 · web前端          | 時、投诉后处理结果不满意,要求解                                     | 時、投诉后处理结果不满意,要求解 王 17926 河南省 发展有限公司・web崩滅工程师 张            |
|   | 2021-11-10 18:30:07 | 对本次实习内容不满意, | 不投诉,  | 直接解除实习协议                | 直接解除实习协议                              | 直接解除实习协议 卢下 52923                   | 直接解除实习协议 卢了 02923 河南省 课有限公司 · web前端                  | 直接解除实习协议                                             | 直接解除实习协议 卢□ \$2923 河南省 2展有限公司・web崩換工程师 张老 \$7926 同意       |

### 5.10 实习评价管理

在学生实习期间,企业指定的实习指导师傅应与学校实习指导教师共同进行学生的实习指

导,对学生实习情况进行过程性评价。

点击【实习评价管理】的【新增评价信息】,可选择一个或多个学生信息,添加新的实习 评价信息。

| 新增评    | 价信息    | 请选择小组 • -评价记录   |                        | 专业       | 身份证号          | 投发                                          |
|--------|--------|-----------------|------------------------|----------|---------------|---------------------------------------------|
|        |        |                 |                        |          |               |                                             |
| 本次查询结果 | 共计3条数据 |                 |                        |          |               |                                             |
| 全选     | 序号     | 学生信息            | 实习企业及岗位                | 指导老师     | 评价记录          |                                             |
|        | 1      | <b>₱</b> 962923 | 河南省。    「有限公司・web前端工程师 |          |               |                                             |
|        | 2      | 赵 792441        | 河南省 搞限公司·web前端工程师      | 张老师1 6   | 【优秀】该生实习期间,工作 | ¥积极主动,能够做到服从指挥,团结同事,不怕…—2021-11-10 17:28:21 |
| 8      | 3      | 乔4563           | 河南省 夏有限公司 · 人事专员       | 张老师18 26 | 【优秀】该生实习期间,工作 | 與极主动,能够做到服从指挥,团结同事,不怕…—2021-11-10 17:28:21  |

| 新增评价信息  |      |          |           |                   | ×  |  |  |  |
|---------|------|----------|-----------|-------------------|----|--|--|--|
|         |      |          |           |                   |    |  |  |  |
| 已选择字生:  |      | 姓名       | 性别        | 实习企业及岗位           |    |  |  |  |
|         | 1    | 卢        | 男         | 河南省 T限公司·web前端工程师 |    |  |  |  |
| 学生实习表现: | ◎—角  | 段 ◎良好 (  | ◉优秀       |                   |    |  |  |  |
| 学生实习评语: | 请针对学 | 生在企业实习期间 | 表现进行总结, 4 | 100字以内            |    |  |  |  |
|         |      |          |           |                   |    |  |  |  |
|         |      |          |           |                   |    |  |  |  |
|         |      |          |           |                   |    |  |  |  |
|         |      |          |           |                   |    |  |  |  |
|         |      |          |           |                   |    |  |  |  |
|         |      |          |           |                   |    |  |  |  |
|         |      |          |           |                   | 11 |  |  |  |
|         | 提交保存 |          |           |                   |    |  |  |  |
| -       |      | •        |           |                   |    |  |  |  |
|         |      |          |           |                   |    |  |  |  |

#### 5.11 实习荣誉管理

对于实习期间表现优秀的学生,学校或企业可给予相应实习荣誉。

点击【实习荣誉管理】,选择要添加实习荣誉的学生,点击【新增荣誉记录】,输入荣誉 名称、荣誉说明和获得时间,上传荣誉证书照片文件,点击【提交保存】,完成新增荣誉操作。

| 新增荣誉记录 | 请选择小组 ▼ | 荣誉记录 ▼ | 选择院系 ▼ | 年级 | 专业 |
|--------|---------|--------|--------|----|----|
|        |         |        |        |    |    |

#### 本次查询结果共计2条数据

| □全选 | 序号 | 学生信息          | 实习企业及岗位 |
|-----|----|---------------|---------|
|     | 1  | 张志 3          | 河南省     |
|     | 2  | 五 <b>万</b> 77 | 河南省     |

| 口进场会生,             |      |                            |        |         |            |  |  |  |  |
|--------------------|------|----------------------------|--------|---------|------------|--|--|--|--|
| 口迹律子生:             |      | 姓名                         | 性别     | 实习企业及岗位 |            |  |  |  |  |
|                    | 1    | Ξ                          | 男      | 河南省     | ·司·开发实习工程师 |  |  |  |  |
| ;习荣誉名称:            | 荣誉名称 |                            |        |         |            |  |  |  |  |
|                    |      |                            |        |         |            |  |  |  |  |
| 习荣营说明:             | 请针对上 | 传荣誉进行总结,1                  | 100字以内 |         |            |  |  |  |  |
| 习荣誉说明:             | 请针对上 | 传荣誉进行总结,1                  | 100字以内 |         |            |  |  |  |  |
| 2习荣誉说明:            | 请针对上 | 传荣营进行总结,                   | 100字以内 |         |            |  |  |  |  |
| 2习荣誉说明:            | 请针对上 | 传荣誉进行总结,1                  | 100字以内 |         |            |  |  |  |  |
| 习荣誉说明:             | 请针对上 | 传荣誉进行总结,'                  | 100字以内 |         |            |  |  |  |  |
| 3荣誉说明:             | 请针对上 | 传荣誉进行总结,1                  | 100字以内 |         |            |  |  |  |  |
| :习荣誉说明:            | 请针对上 | 传荣誉进行总结,'                  | 100字以内 |         |            |  |  |  |  |
| 习荣誉说明:             | 请针对上 | 传荣誉进行总结,1                  | 100字以内 |         |            |  |  |  |  |
| 3荣誉说明:             | 请针对上 | 传荣营进行总结,'                  | 100字以内 |         |            |  |  |  |  |
| 37荣誉说明:            | 请针对上 | 传荣誉进行总结,<br>一<br>未选择任何文件   | 100字以内 |         |            |  |  |  |  |
| 37荣誉说明:<br>37荣誉证书: | 请针对上 | 传荣誉进行总结, <sup>,</sup><br>一 | 100字以内 |         |            |  |  |  |  |

点击荣誉记录栏的【荣誉名称】即可查看荣誉详情。点击详情里【删除记录】,即可删除 该荣誉记录。

特别说明:只有添加该荣誉记录的管理员有删除权限,其他管理员只能查看,不可以删除。

| 实习荣誉详情  |                    |                 |  |
|---------|--------------------|-----------------|--|
| 实习荣誉名称: | 先进实习生              |                 |  |
| 实习荣誉说明: | 该生在实习期间表现良好,实习单位觉得 | 身授予"先进实习生"荣誉称号。 |  |
|         |                    |                 |  |
|         |                    |                 |  |
|         |                    |                 |  |
| 荣誉获得时间: | 2022-01-05         |                 |  |
| 实习荣誉证书: |                    |                 |  |
|         | 删除记录               |                 |  |

#### 5.12 实习总结管理

指导老师端确认学生实习完成之后,系统自动形成实习总结。

点击【实习总结管理】查看所有实习总结记录。

|    | 请选择小组 ▼          | 评价记录▼选择院系▼ 年級         | ž           | 专业                            | 身份证明      |          | 授業                                                                                                    |                       |          |
|----|------------------|-----------------------|-------------|-------------------------------|-----------|----------|----------------------------------------------------------------------------------------------------|-----------------------|----------|
| 文据 | 学生信息             | 实习企业及岗位               | 指导老师        | 实习时间                          | 实习进<br>度  | 投诉<br>记录 | 评价记录                                                                                                   | 荣誉记录                  | 实习总<br>结 |
|    | 3 <b>1</b><br>18 | 河南省 公司 · 开发<br>实习工程师  | 软件老师<br>156 | 2022-01-10至                   | 进入实<br>习中 |          | 【优秀】读生同学在我单位实习期间,工作积极主动,…—2022-<br>01-10 17.16.37<br>【优秀】读生在工作中有强烈的事业心和离度的责任意…—2022-<br>01-10 17.16.59 | 【先进员工】                |          |
|    | 王<br>152         | 河南省: 公司 · 开发<br>实习工程师 | 软件老师<br>156 | 2021-12-22至2022-01-06<br>共16天 | 进入实<br>习中 |          | 【一般】读生待人诚恳,作风朴实,实习期间,未曾出2022-<br>01-04 16.47.13<br>【一般】读生能墨夺本公司的规章制度,按时上下班。2022-<br>01-04 17.02.36     | 【先进实习生】2022-<br>01-05 |          |

#### 6、系统设置

#### 6.1 院系配置(学校端)

点击【院系配置】,管理学校的院系信息,包括新增、修改、删除院系信息等。

| 系统首页           | 院系配置×   |            |     |       |      |             |       |  |  |  |
|----------------|---------|------------|-----|-------|------|-------------|-------|--|--|--|
| 添加於系 请输入关键字 搜索 |         |            |     |       |      |             |       |  |  |  |
| 本次查询结          | 果共计2条数据 |            |     |       |      |             |       |  |  |  |
| 序号             | ID      | 名称         | 编号  | 联系人姓名 | 联系方式 | 实习管理账号及联系方式 | 操作    |  |  |  |
| 1              | 1021    | 软件学院       | 001 | 无     | 无    | 史永          | 編輯 劃除 |  |  |  |
| 2              | 1022    | 机械学院       | 002 | 无     | 无    | 8UM2 8      | 编辑 翻除 |  |  |  |
| 添加院系           |         |            |     |       |      |             | ×     |  |  |  |
|                |         |            |     |       |      |             |       |  |  |  |
|                | 隶属:     | 郑州市教育局     |     |       |      |             | •     |  |  |  |
|                | 学校:     | 郑州: 信息工程学校 |     |       |      |             | •     |  |  |  |
|                | 院系名称:   | 名称         |     |       |      |             |       |  |  |  |
|                | 院系编号:   | 编号         |     |       |      |             |       |  |  |  |
| 联              | 系人姓名:   | 校长姓名       |     |       |      |             |       |  |  |  |
|                | 联系方式:   | 校长联系方式     |     |       |      |             |       |  |  |  |
|                |         | 7即提交 重罟    |     |       |      |             |       |  |  |  |

#### 6.2 账号配置

该模块实现对院系账号、指导老师账号的配置管理。

点击【新增账号】,在界面中填写账号信息,并选择角色类型,点击【立即提交】后即可 完成账号新增工作。

选择账号后点击【选中删除】则删除该账号;

选择账号后点击【暂停使用】则停用该账号;

选中已停用账号后点击【选中重置】即可恢复该账号。

院系账号或指导老师账号忘记密码后,可由学校端管理员选中账号并点击【重置密码】则 将密码重置回默认密码"Sxba@2021"。

若要对老师信息进行修改,选择指导老师账号中的【编辑】按钮,在弹出的界面中修改后 保存即可。

| 新增账          | 3       | 选中删除    | 选中重置 | 重置密码 | 暂停使用 | 账号类型▼账号状态▼ | 学校名称或用户姓名关键字 搜索 |       |      |    |
|--------------|---------|---------|------|------|------|------------|-----------------|-------|------|----|
| 本次宣询结果共计3条数据 |         |         |      |      |      |            |                 |       |      |    |
| ■全选          | r¢<br>E | ;<br>姓名 |      | 电话   |      | 学校         | 账号状态            | 用户类型  | 院系名称 | 操作 |
|              | 1       | 較       | 5    | 15(  |      | 河南省某某学校    | 正常              | 指导老师  | 软件学院 | 编辑 |
|              | 1       | 2 机     |      | 15'  |      | 河南省某某学校    | 正常              | 院系管理员 | 机械学院 | 编辑 |
|              | 3       | 史       |      | 18(  |      | 河南省某某学校    | 正常              | 院系管理员 | 软件学院 | 编辑 |

添加

 $\times$ 

| 隶属:   | 郑州市教育局         | ~ |
|-------|----------------|---|
| 学校:   | 郑州市电子信息工程学校    | ~ |
| 院系:   | 软件学院           | ~ |
| 姓名:   | 姓名             |   |
| 登陆账号: | 受陆账号           |   |
| 联系电话: | 联系电话           |   |
| 类型:   | 院系管理员          | ~ |
|       |                |   |
|       | <b>立即提交</b> 重置 |   |

### 6.3 修改密码

该功能可修改当前账号的登陆密码。

| ≡    | 合作企业管理            | 实习管理       | 系统设置 |  |
|------|-------------------|------------|------|--|
| 系统首页 | [ 修改密码 ×          |            |      |  |
|      |                   |            |      |  |
|      | *原密码:             |            |      |  |
|      | *辛斤或水口。           |            |      |  |
|      | ₩1541 <b>H</b> J. |            |      |  |
| *芽   | 所密码确认:            |            |      |  |
|      |                   |            |      |  |
|      |                   |            |      |  |
|      | 保ィ                | <b>字数据</b> |      |  |

### 6.4 修改信息

该功能可修改当前账号绑定的手机号。

| ≡    | 合作企业管       | 理 实习 | 管理 系统 | 设置 |  |  |  |  |  |
|------|-------------|------|-------|----|--|--|--|--|--|
| 系统首员 | 系统首页 修改信息 × |      |       |    |  |  |  |  |  |
|      |             |      |       |    |  |  |  |  |  |
|      | *新手机号:      |      |       |    |  |  |  |  |  |
|      | *验证码:       |      |       |    |  |  |  |  |  |
|      |             |      |       |    |  |  |  |  |  |
|      |             |      |       |    |  |  |  |  |  |
|      |             | 保存数据 | 发送验证码 |    |  |  |  |  |  |

### 6.5 导入指导老师信息

点击【下载导入模板】后根据模板填写指导老师信息,上传文件后点击【立即提交】,即 可批量导入老师信息。

| ≡                                   | 合作企业管理       | 实习管理   | 系统设置       |      |        |  |
|-------------------------------------|--------------|--------|------------|------|--------|--|
| 系统首                                 | 页   实习保险管理 × | 账号配置 × | 导入指导老师信息 × |      |        |  |
| 导入教师信息:                             |              |        |            | 上传文件 | 下载导入模板 |  |
| 备案导入说明:                             |              |        |            |      |        |  |
| 1.请下载导入模板,根据模板格式教师数据,然后直接导入本备案系统即可。 |              |        |            |      |        |  |
| 2.对于验证不通过的数据,请修正后重新单独导入。            |              |        |            |      |        |  |
| 立即提交                                |              |        |            |      |        |  |

### 7、在线服务

关注公众号 操作更方便 ▼

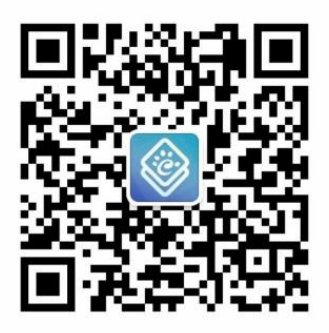

疑难问题 一对一解答